## **Edumate 5 Parent Portal Instructions**

Dear Parent/Carer,

The College has upgraded the database to Edumate 5. The following is a guide on how to navigate the Parent Portal.

The login page:

OLD

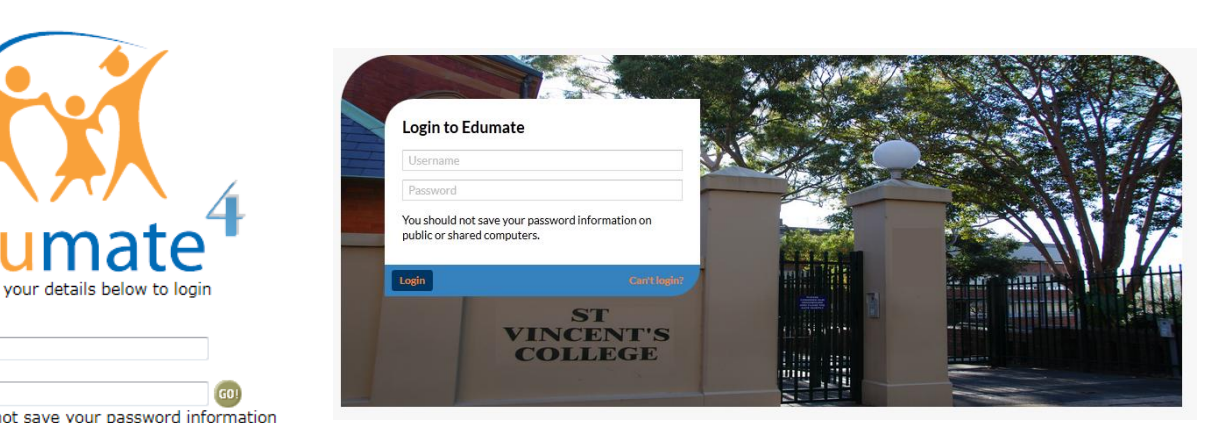

**NEW** 

You should not save your password information on public or shared computers

Can't login to Edumate?

Please enter

Username: Password:

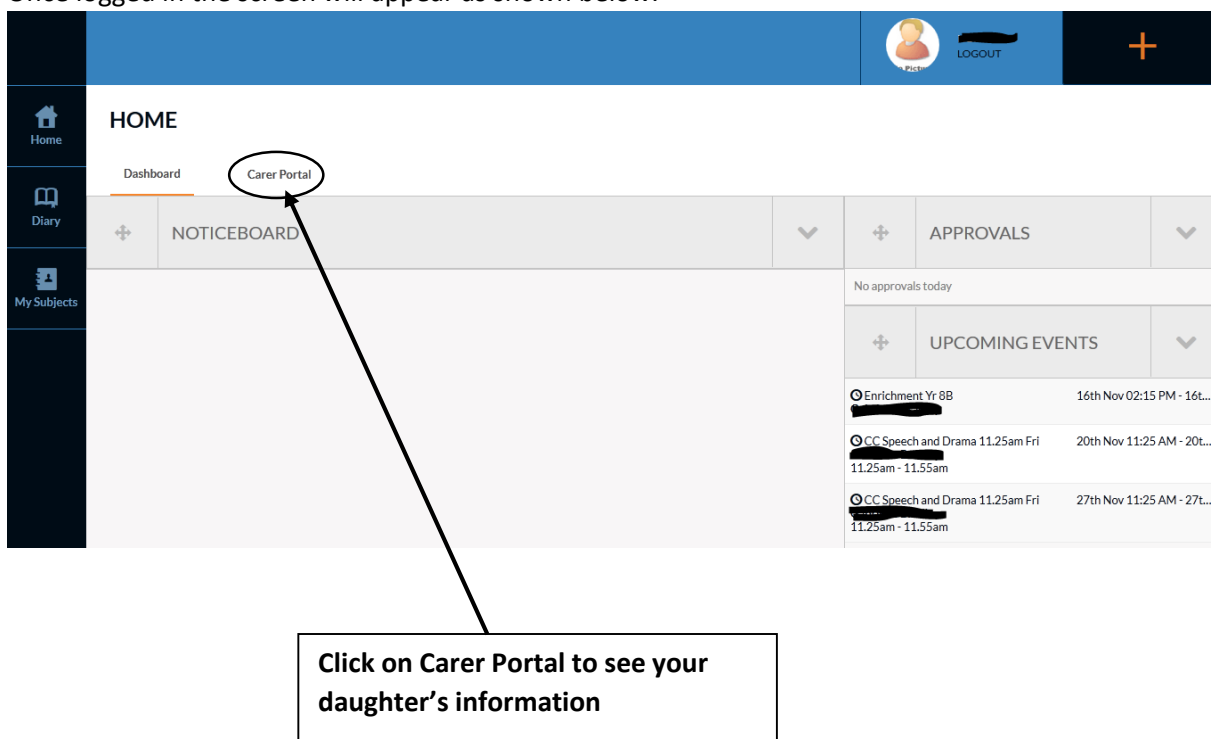

## Once logged in the screen will appear as shown below.

Once in the page will allow you to see information on your daughter(s)

| Home                                                                | Dashboard                                      | Carer Portal |                           |                                                                                    |          |     |                                                                                                    |                                     |                                                                               |   |
|---------------------------------------------------------------------|------------------------------------------------|--------------|---------------------------|------------------------------------------------------------------------------------|----------|-----|----------------------------------------------------------------------------------------------------|-------------------------------------|-------------------------------------------------------------------------------|---|
| Diary                                                               | PHOTO<br>PHOTO<br>Villams<br>TUTOR<br>Tutor 24 |              | NAME                      |                                                                                    | Daughter | 1   | ÷                                                                                                    | UPCOMING EVE                        | ENTS                                                                          | ~ |
|                                                                     |                                                |              | Year<br>Nouse<br>Williams | /                                                                                  | Daughter | · 2 | OEnrichment Yr 88<br>OCC Speech and Drama 11.25am Fri<br>11.25am - 11.55am<br>OCC Speech and Drama 11.25am Fri |                                     | 16th Nov 02:15 PM - 16t<br>20th Nov 11:25 AM - 20t<br>27th Nov 11:25 AM - 27t |   |
|                                                                     |                                                |              |                           |                                                                                    |          | ~   | Show a                                                                                                    |                                     | all                                                                           |   |
|                                                                     | DATE DUE                                       |              |                           | TASK DETAILS                                                                       | WEIGHT   | Ø   | ÷                                                                                                    | LINKS                               |                                                                               | ~ |
|                                                                     | No tasks at present                            |              |                           |                                                                                    |          |     | (                                                                                                    | View Timetable                      |                                                                               |   |
| Scroll down page to reveal<br>details on tasks, awards,<br>absences |                                                |              |                           | Click on the daughter's<br>name to reveal information<br>relating to that daughter |          |     | Click o<br>to see<br>(see bo                                                                                   | n timetable<br>her timetab<br>elow) | le                                                                            |   |

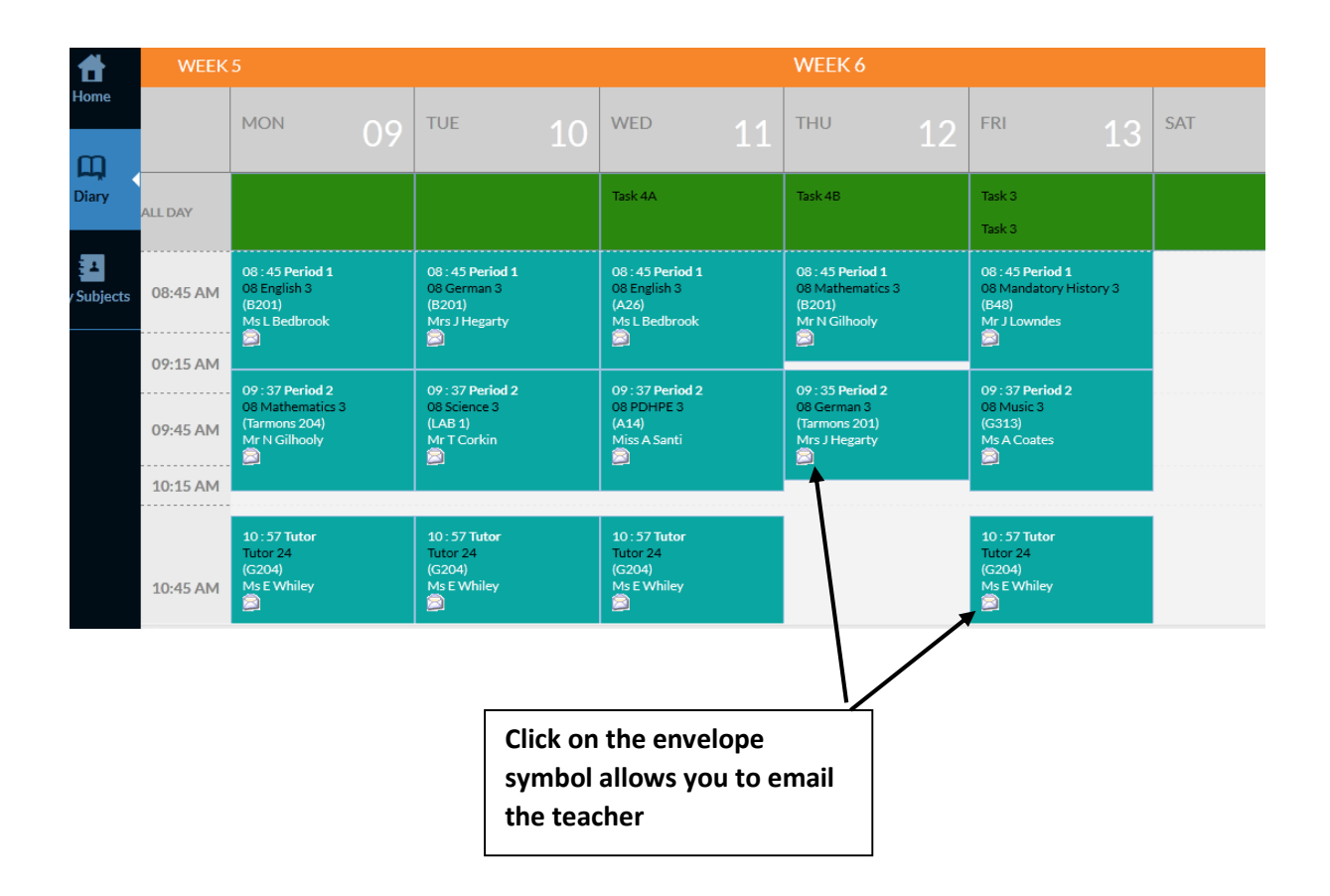

Details on Assessment Tasks/Awards and Discipline

|                |                              |                                     |                |                  |      |              | 51011 011            |  |  |
|----------------|------------------------------|-------------------------------------|----------------|------------------|------|--------------|----------------------|--|--|
| UPCOMING TASKS |                              | RECENT TASK RESULTS                 | ACADEN         | ACADEMIC REPORTS |      | <b></b>      | LINKS                |  |  |
| DATE DUE       | • COURSE                     | TASK DETAILS                        | WEIGHT 💦       |                  | Ť    |              |                      |  |  |
| No tasks at pr | resent                       |                                     |                |                  |      |              | 🗑 View Timetable     |  |  |
| Click here to  | see all tasks                | Show all                            |                |                  |      | $\mathbf{N}$ |                      |  |  |
| ÷              | AWARDS AND DISCIPLIN         | ES                                  | ×              |                  |      | >            | Click on any TABs to |  |  |
|                | A VARDS RECEIVED             |                                     | DISCIPLINES    |                  |      |              |                      |  |  |
| DATE           | AV ARD NAME                  | REASON                              | STAFF MEMBER   | CLASS            | POIN |              |                      |  |  |
| 9/03/2015      | Merit kward                  | MA - Participation & Involvemen     | Julia Hegarty  | Tutor 24         | 0    |              |                      |  |  |
| 8/05/2015      | Merit Avard                  | MA - Improvement in Learning        | Niall Gilhooly | 08 Mat           | 0    |              |                      |  |  |
| 3/06/2015      | Application Award Nomination | AN - Displays all criteria required | Alana Santi    | 08 PDH           | 0    |              |                      |  |  |
|                | 1                            |                                     |                |                  |      |              |                      |  |  |
| Clic           | k here to reveal             |                                     |                |                  |      |              |                      |  |  |
| info           | ormation by subjec           | t                                   |                |                  |      |              |                      |  |  |

Regards, Robert Graham Director of Teaching and Learning